## How to Pay Insurance On-line

- 1. Login to upci.ministers.com.
- 2. On the bottom left hand side of the screen is a box marked "services." In that box the first link says "Insurance Payments." Click that link.

| Learn More Resources Fe<br>ABOUT US MINISTER                                                                                                    | ST FREQUENTLY ASKED<br>S QUESTIONS                                                                                                    |                                                                                                    |
|----------------------------------------------------------------------------------------------------|----------------------------------------------------------------------------------------------------|----------------------------------------------------------------------------------------------------|
| Welcome Ministers<br>Thank you for loging in. You will find<br>many helful resources for UPCI ministers<br>on this website.<br>If you have any questions or need<br>assistance, please feel free to contact<br>hurdh Administration.<br>hone: 336-229-7900<br>email: ministers@upcl.org | Pay Membership Dues       You may choose to pay your membership<br>dues annually, quarterly, or monthly.<br>Annual membership dues:<br>Ordination: \$398,00       General: \$386,00       Local: \$374,00       To pay online, please select an option:<br>Pay Annually<br>Pay Quarterly<br>Setup New Automatic Payments<br>Edit Existing Automatic Payments<br>Edit Existing Automatic Payments<br>Card Socies - Job Tree is a Sofe per payment.<br>Card Socies - Job Tree is a Sofe per payment.<br>Card Socies - Job Tree is a Sofe per payment.                                                                           | General Superintendent<br>David K. Bernard<br>Utber- December 2017<br>Recent Release<br>News Builetin 9-1-17<br>News Builetin 9-10-17<br>News Builetin 9-10-17<br>News Builetin 5-3-17<br>Other<br>Subscribe to Gen. Supt. News Builetin<br>Annual Letter from Gen. Supt. 2017 |
| ervices<br>surrance Payments<br>ffirmation Online<br>limister Search<br>rider Printed Manual<br>rider Printed Manual<br>vider Printed Manual<br>vider Vider Kernet<br>to Newsletters<br>to Newsletters<br>to Submit a Resolution                                                        | Downloadable Resources Top Download Mexik Reading Requirements - English & Spanish 2017 Annual Report Control Requirements - English & Spanish 2017 Urcl Med Year Manual (English) 2017 Urcl Med Year Manual (English) 2017 Urcl Med Year Manual (English) 2017 Urcl Med Year Manual (English) CC 2017 Resolutions Result New Downloads New Reading Requirements - English & Spanish Prof. Control Result New Reading Requirements - English & Spanish Prof. Result - Spanish Med Requirements - English & Spanish Med Requirements - English & Spanish Med Requirements - English & Spanish Med Resolutions Result Statement | Special Projects<br>ministrycentral<br>CEFEELINE<br>FOR FAMILIES IN CRISIS<br>FOR FAMILIES IN CRISIS                                                                                                    |

3. You will be redirected to a separate website: <u>https://insurance.upci.org</u>

|   | UNITED INSURANCE SOLUTIONS<br>Building Trust. Providing Solutions.                                               |                         |                     |      |  |
|---|----------------------------------------------------------------------------------------------------|-------------------------|---------------------|------|--|
|   | PAY INSURANCE PREMIUM                                                                                            |                         |                     |      |  |
|   |                                                                                                    |                         | Search this website | -Opa |  |
|   | Sign In                                                                                                    |                         |                     |      |  |
| • | If you have an account with upciministers (<br>pentecostalpublishing.com, or give.upci.org, you m<br>login here. | com,<br>nay use that    |                     |      |  |
|   | Have an account?                                                                                                 |                         |                     |      |  |
|   | Your E-mail Address:<br>michael                                                                                  |                         |                     |      |  |
|   | Your Password:                                                                                                   |                         |                     |      |  |
|   | Remember Me: 🔲                                                                                                   |                         |                     |      |  |
|   | Forgot your password?                                                                                            | SIGN IN »<br>Click here |                     |      |  |
|   |                                                                                                    |                         |                     |      |  |

- 4. Login with the same username and password that you use to login to upci.ministers.com.
- 5. All the types of insurance you have will be displayed in a list. Make sure the box is checked next to any insurance plan you would like to pay, and click the box marked "pay now."

| UNITED INSURANCE SOLUTI-<br>Building Trust. Providing Solutions.                          | ONS                                                                            |  |
|-------------------------------------------------------------------------------------------|--------------------------------------------------------------------------------|--|
| PAY                                                                                       | INSURANCE PREMIUM                                                              |  |
|                                                                                           | Search this website                                                            |  |
| Additional Insurance                                                                      |                                                                                |  |
| Your active insurance policies are listed below. To ma                                    | ike a payment on one or more of your premiums check the box below and proceed. |  |
| Type of insurance                                                                         | Payment amount                                                                 |  |
| AD&D Employee & Family-\$100,000 Coverage<br>Start Date: 1/1/2016<br>End Date: Open-Ended | ₩ \$¥9.00                                                                      |  |
|                                                                                           | BACK PAY NOW                                                                   |  |
|                                                                                           |                                                                                |  |

6. The default amount is the quarterly amount; however, on next screen you can change the amount you want to pay.

|        | UNITED INSURANCE SOI<br>Building Trust. Providing Solution | UTIONS<br>18.         |               |                                          |
|--------|------------------------------------------------------------|-----------------------|---------------|------------------------------------------|
|        |                                                            | PAY INSURANCE PREMIUM |               |                                          |
|        |                                                            |                       | Search this w | vebsite <b>G</b> pa                      |
| Sum    | nary                                                       |                       |               |                                          |
| 0      | TYPE OF INSURANCE<br>Accidental Death & Dismemberment      |                       | \$            | <b>AMOUNT</b><br>19.00                   |
| Notes: |                                                            |                       | Subtotal:     | UPDATE PAYMENT<br>\$19.00<br>CONTINUE >> |
|        |                                                            |                       |               |                                          |

For example, if I wanted to pay for two quarters I would enter "\$38.00" into the amount and click "update payment." Then to make the payment I would press "continue."

|          | UNITED INSURANCE SOLUTIONS<br>Building Trust. Providing Solutions. |                     |  |
|----------|--------------------------------------------------------------------|---------------------|--|
|          | PAY INSURANCE PR                                                   | EMIUM               |  |
|          |                                                                    | Search this website |  |
| Sum      | mary                                                               |                     |  |
| × Notes: | TYPE OF INSURANCE<br>Accidental Death & Dismemberment              | AMOUNT<br>38 00     |  |
|          | A                                                                  | Subtotal:           |  |

## 7. Enter your payment information and click "continue."

| Payment Information.                                                                                                    |                   |
|----------------------------------------------------------------------------------------------------|-------------------|
| Payment Information                                                                                                    |                   |
| Oredit Card O Bank Transfer O O | * Required Fields |
|                                                                                                    |                   |
| Name on Card: * Michael Loyd                                                                                                    |                   |
| Card Number:*                                                                                                    |                   |
| Verification Number: *                                                                                                    |                   |
| Expiration Date: * Month 🔻 Year 🔻                                                                                                    |                   |
| TYPE OF BIGID ANOP                                                                                                    | AMOUNT            |
| 1 YPE OF INSURANCE                                                                                                    | AMOUNI            |
| Accidental Death & Dismemberment                                                                                                    | \$38.00           |
| Total:                                                                                                    | \$38.00           |
|                                                                                                    | CONTINUE >>       |

- 8. The next screen will ask you to verify that all the information is correct. Once you have done so, click "Continue."
- 9. Your final screen verifies that the payment is successful.